## 购药人员实名登记指引

第一步:打开微信扫一扫下面二维码,进入【深 i 您】登录并且实名认证。

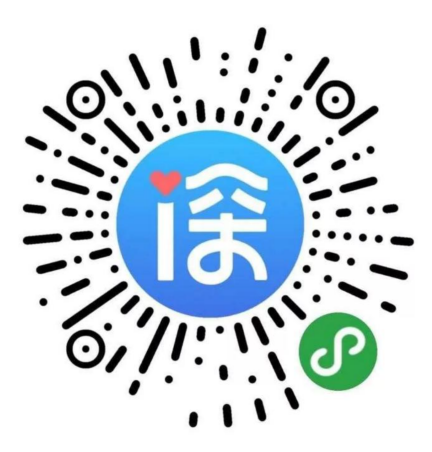

第二步: 在【深 i 您】首页下拉到【便民服务】模块, 点击【药店登记】进入登记入口

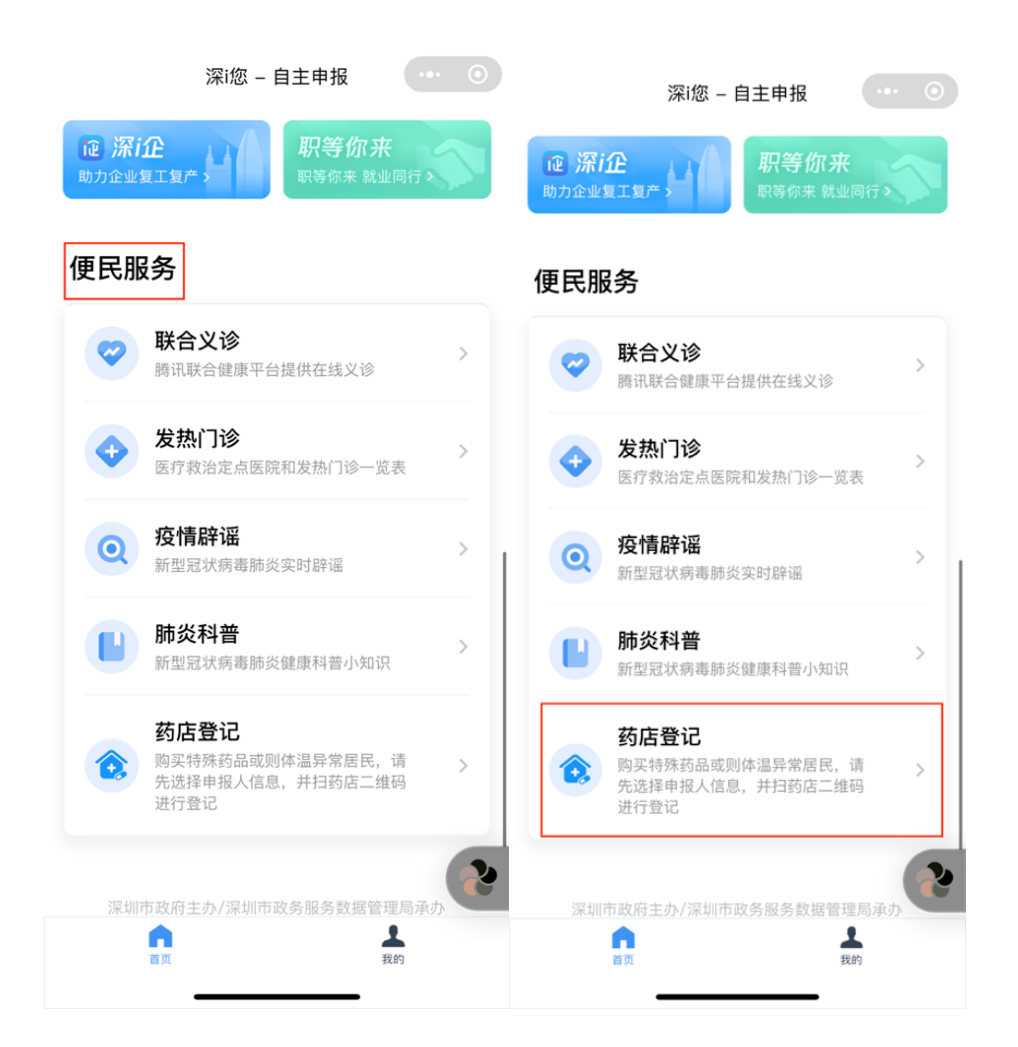

**第三步:**根据实际登记情况,选择申报人员,点击【确定】按钮;

此时【深 i 您】小程序会自动打开扫一扫, 您可以对准测温面板机上面的二维码进行扫码, 进入登记页面

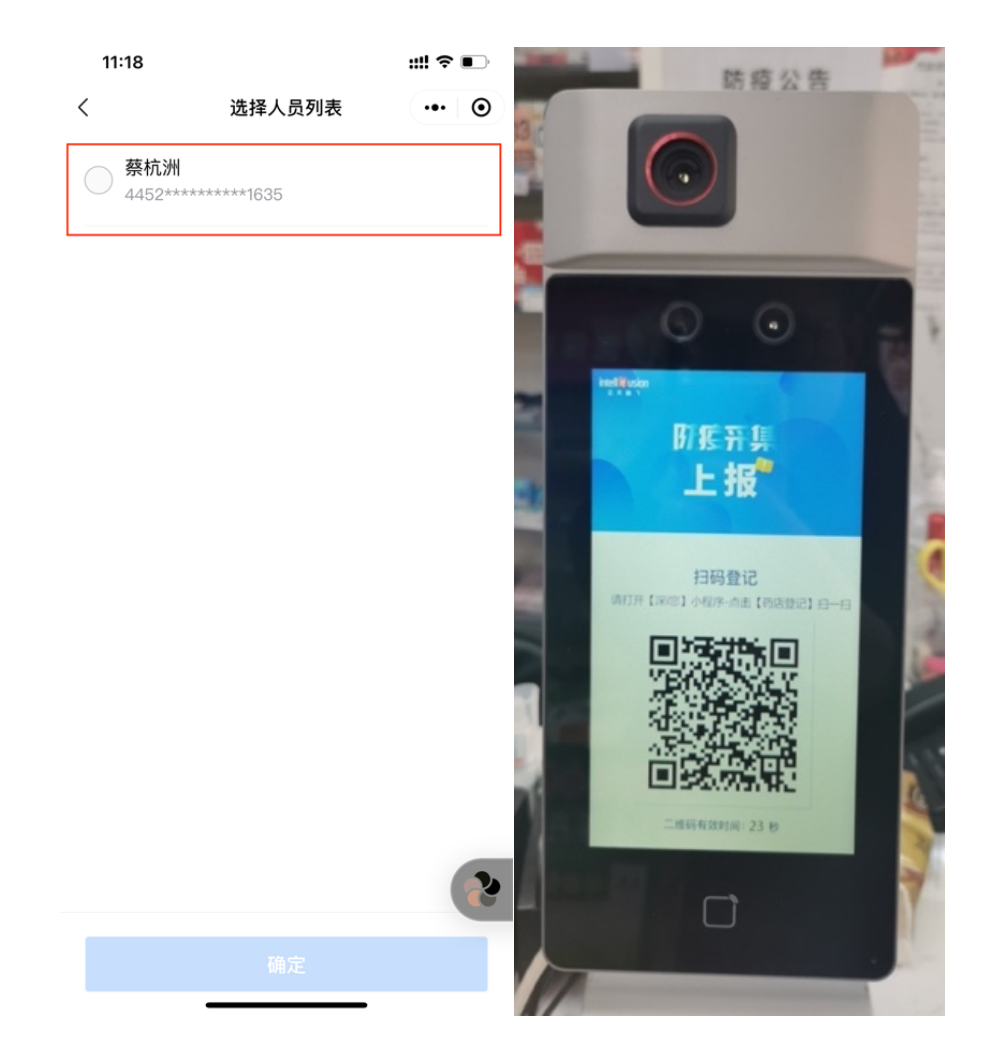

**第四步:**此时会打开人员信息登记页面,【深 i 您】小程序会自动帮助您填充姓名、身份 证信息、地址等信息。根据自身实际情况,选择发热症状/购买发烧药品、14 天内是否 去过风险区域、是否患者本人三个选项; 最后点击【上报】按钮完成登记操作

> 11:52 🖸 😋 😋 •• 0.0K/s 🗇 🖾 🔐 🖅 × 深圳市疫情防控(新冠肺炎)监测与数据... ··· 36Kr \*登记类型 购买发烧药品 \*购药顾客姓名 蔡\*洲 从深i您获取的身份信息 无需手动填写 \*身份证号码 445\*\*\*\*\*\*\*\*81635 \*购药顾客体温 36.1 正常 \*14天内是否有以下情况 无以上情况 \*购买感冒退热类药品信息 复方感冒灵片(颗粒) -0 1 0 \*是否患者本人 上报

说明:如果您不方便扫码或者无法注册【深 i 您】小程序,可以让店员协助登记,核实信息 后由店员帮助您完成防疫登记。